1.Web会議システムWebexの視聴方法

【パソコンで視聴する場合】

- 1. <u>https://x.gd/LpgSv</u> 左記にアクセス
- 2.「このブラウザから参加」をクリック
- 3.「ゲストとして参加」をクリック
- 4.①「表示名(必須)」にお子様が在籍する園名を入力(未就園の家庭は、「未就園」、 一般の方は「一般」と入力をしてください。)
  - ②「メールアドレス(必須)」にご自身のメールアドレスを入力し、「次へ」をクリック
- 5.「マイク」及び「ビデオ」をOFFにする
- 6. 準備ができたら「ミーティングに参加」をクリック
- 7.「保護者向け説明会(子ども課)【4/25 Webex①】 お待ちいただき、ありがとうございます。主催者が参加するとミーティングが開始されます。」 メッセージが表示されますので、開始までお待ちください。

【スマートフォンで視聴する場合】

- 1. 右記のQRコードを読み込む
- 2. 「今すぐダウンロード」をタップ

※新しいWebexアプリが必要になります。

3. Webexアプリを開く

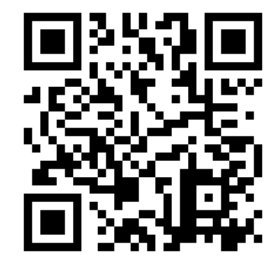

4.①「表示名(必須)」にお子様が在籍する園名を入力(未就園い豕庭は、、木汎園」、 一般の方は「一般」と入力をしてください。)

②「メールアドレス(必須)」にご自身のメールアドレスを入力し、「次へ」をクリック

- 5.「マイク」及び「ビデオ」をOFFにする
- 6.準備ができたら「ミーティングに参加」をクリック
- 7.「保護者向け説明会(子ども課)【4/25 Webex①】 お待たせしています。主催者が参加し次第ミーティングを開始します。」 メッセージが表示されますので、開始までお待ちください。

## 【パソコンで視聴する場合】

1.<u>https://x.gd/LpgSv</u> 左記にアクセス

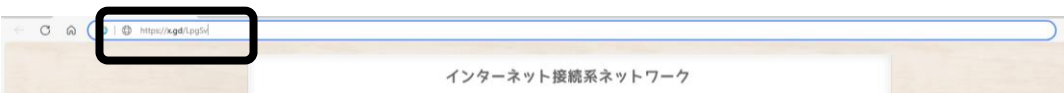

2.「このブラウザから参加」をクリック

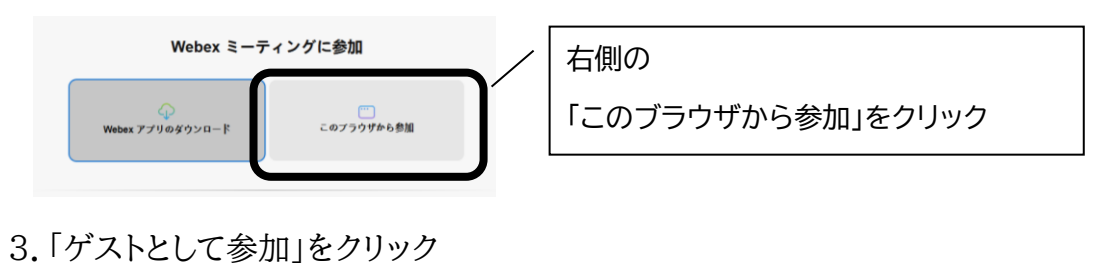

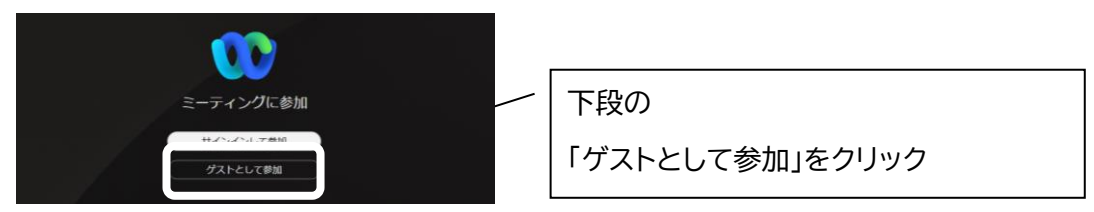

4.①「表示名(必須)」にお子様が在籍する園名を入力(未就園の家庭は、「未就園」、 一般の方は「一般」と入力をしてください。)

②「メールアドレス(必須)」にご自身のメールアドレスを入力し、「次へ」をクリック

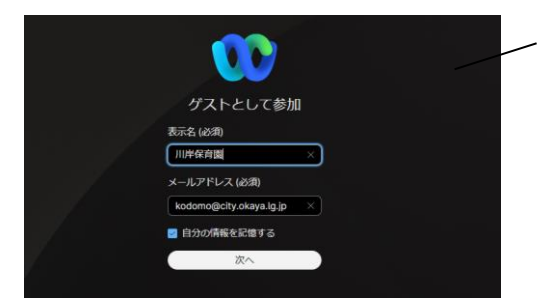

|           | 3 | 表示名とメールアドレスを入力後 |
|-----------|---|-----------------|
| 「次八」をクリック | ſ | 「次へ」をクリック       |

- 5.「マイク」及び「ビデオ」をOFFにする
- 6. 準備ができたら「ミーティングに参加」をクリック

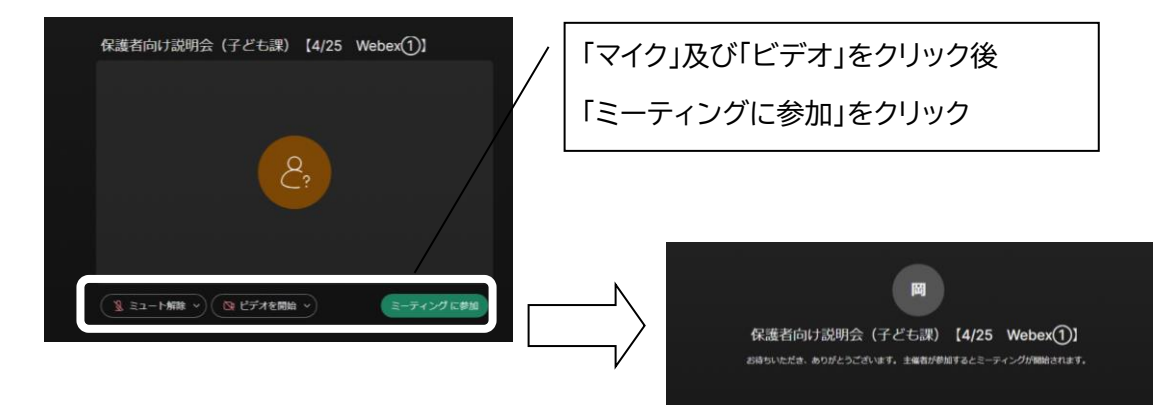

【スマートフォンで視聴する場合】

※スマートフォンの種類によって操作が異なる場合があります。

お持ちのスマートフォンの表示内容に従って操作を行ってください。

- 1. QRコードを読み込む
- 2. 「今すぐダウンロード」をタップ

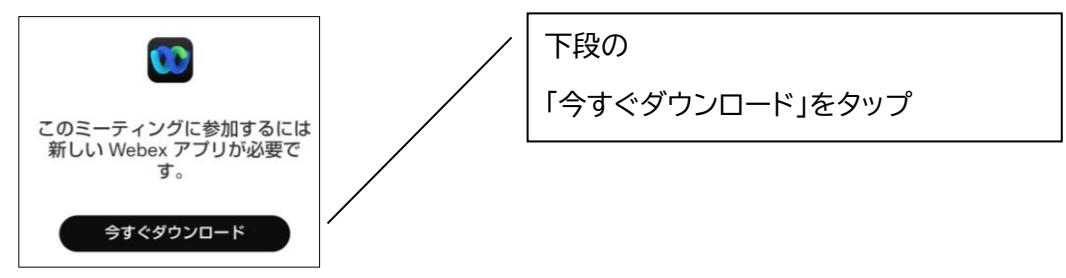

3. Webexアプリを開く(※無料でご利用できます)

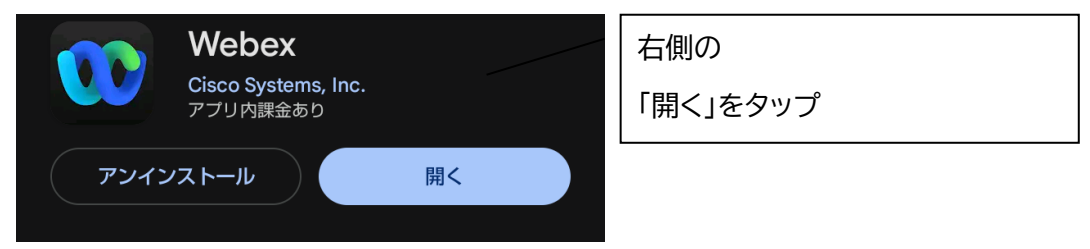

- 4.①「表示名(必須)」にお子様が在籍する園名を入力(未就園の家庭は、「未就園」、 一般の方は「一般」と入力をしてください。)
  - ②「メールアドレス(必須)」にご自身のメールアドレスを入力し、「次へ」をクリック

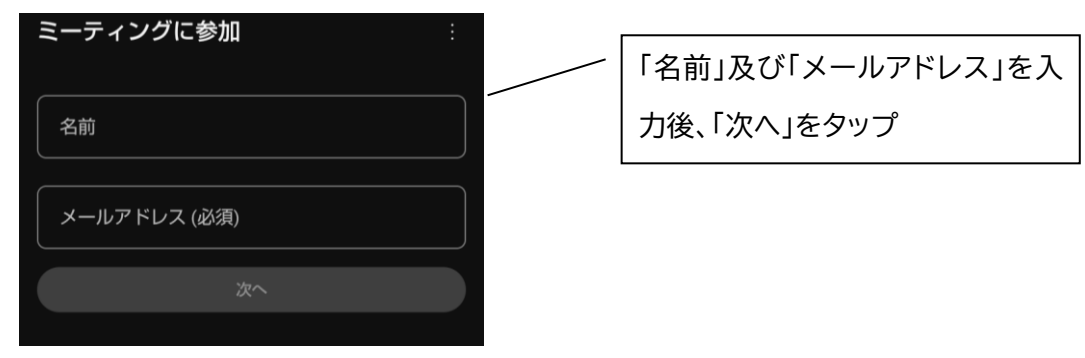

- 5.「マイク」及び「ビデオ」をOFFにする
- 6. 準備ができたら「ミーティングに参加」をクリック

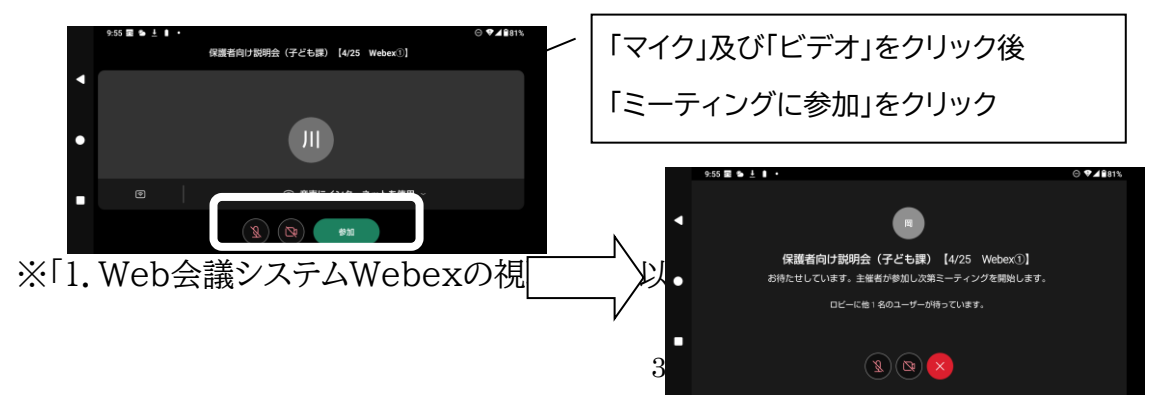

【ミーティング番号で参加する場合】

ミーティング番号 (アクセスコード): 2513 137 2788

ミーティングパスワード: 234811

2. Web会議システムWebexの視聴について

- ①インターネットが接続できる環境からアクセスしてください。
- ②会議 30 分前から【参加(入室)】可能です。
- ③マイク及びビデオはOFFでお願いします。

④途中、参加及び退席可能です。

⑤今回の説明会及び認定こども園に関するご質問は、後日、園等を通じてお受けを いたしますので、予めご了承ください。

3.その他

①当日の資料については、以下QRコードからダウンロードできます。

②Web会議システムWebexにて視聴できない場合は、下記までご連絡ください。

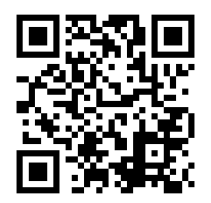

(担当)川岸学園整備室(子ども課) 担当:小口・<u>矢澤</u> 電話:23-4811 内線 1262